# CSE4110 - Database System

Project2. Normalization and Query Processing

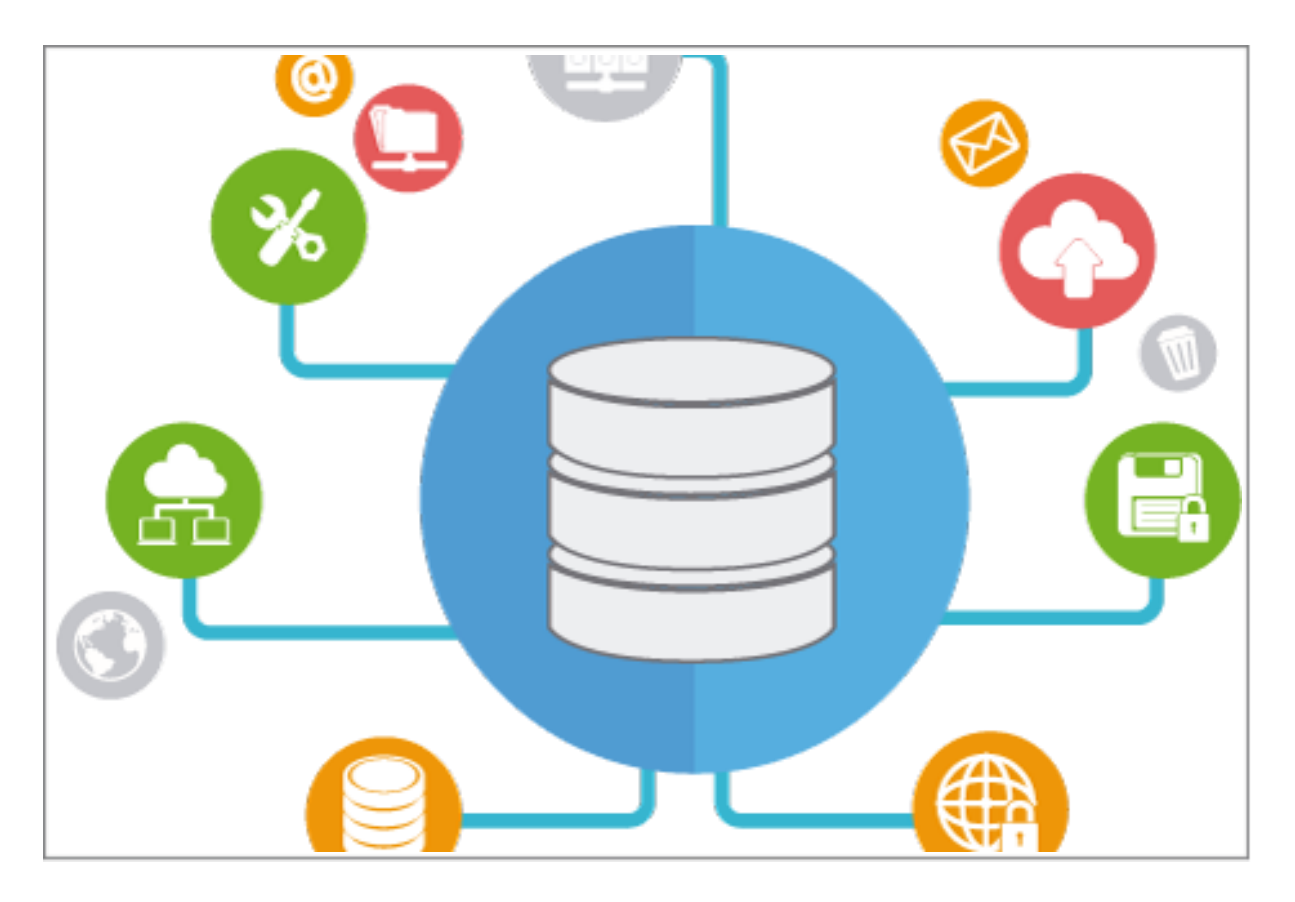

Spring 2024

#### 1. Overview

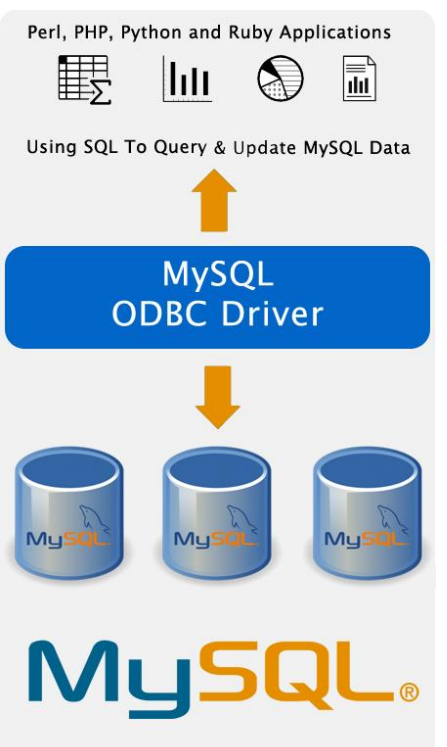

- Goal: 과제 수행 환경 구축
- SW Stack
  - C/C++ Application: DB  $\stackrel{\circ}{\circ} \stackrel{\circ}{\circ}$
  - ◆ MySQL ODBC Driver: App과 DB 연동
  - ◆ MySQL Server: DB 생성/관리
- Windows 환경에 대한 가이드만 제공

- ToDo

- ◆ MySQL Server & Workbench 설치
- MySQL Workbench Setting
- ◆ MySQL ODBC Driver 설치
- ♦ Application ←→ ODBC 연동
- ◆ Dataset 생성 및 CRUD txt 파일 작성
- ◆ C/C++ Application 개발

- FAQ
  - Q) Why only MySQL and C/C++?
    - ◆ A) 개발/채점 용이성을 위해 SW와 language 고정
  - Q) Do we need MySQL Workbench?
    - ◆ A) Application 개발 중 DB 생성/관리/모니터링/SQL 테스트
       시 Workbench를 활용하면 유용함.
  - Q) How to generate the dataset?
    - ◆ A) 프로젝트 수행자 임의로 생성. Excel 같은 툴로 데이터 만든 후 DDL화해서 입력하는 방식 추천
  - Q) Why CRUD queries txt file?
    - ◆ A) 개발/채점 용이성을 위해 DB 생성 루틴 고정
- 2. MySQL Server & Workbench Installation
- Download Link: https://downloads.mysql.com/archives/installer/
  - Product Version: 8.0.20 (recommended), OS: Windows
- Guide Link: <u>https://peterslife.tistory.com/7</u>
  - 링크 설명대로 설치 (Server 32/64bit는 ODBC와 동일해야 함)
  - <<u>MySQL Server</u>, <u>MySQL Workbench</u>>가 설치되어야 함.

## 3. MySQL Workbench Settings Default DB Instance (ex. MySQL80) 클릭

|          |                                                                                                    | • - · ·                                                                                                    |                                                                                                    |                |          |
|----------|----------------------------------------------------------------------------------------------------|----------------------------------------------------------------------------------------------------|----------------------------------------------------------------------------------------------------|----------------|----------|
| MySQL We | orkbench                                                                                                    |                                                                                                    |                                                                                                    | - 0            | $\times$ |
| A        | View Detabase Lools Variating Halp                                                                                                    |                                                                                                    |                                                                                                    |                |          |
|          | Wew Database Tools Scripting Help<br>Welcome 1<br>MySQL Workbench is the offic<br>create and browse your dat<br>design and run SQL queries to | to MySQL<br>cial graphical user interface (GUI) tool<br>tabase schemas, work with database of<br>work with stored data. You can also m | Workbend<br>for MySQL. It allows you to design,<br>objects and insert data as well as<br>nigrate schemas and data from other | ch             | 2        |
|          |                                                                                                    | database vendors to your MySQL data                                                                                                    | abase.                                                                                                    |                |          |
|          | Browse Documentation >                                                                                                    | Read the Blog >                                                                                                    | Discuss on the Forums >                                                                                                    |                |          |
|          | MySQL Connections 🕀 🕲                                                                                                    |                                                                                                    | ۹ Filte                                                                                                    | er connections |          |
|          | Local instance MySQL80<br>root<br>I coalhost:3306                                                                                             |                                                                                                    |                                                                                                    |                |          |

- 설치 시 설정한 password를 통해 로그인 (ex. mysql)
- 'Database Connect to Database' 클릭

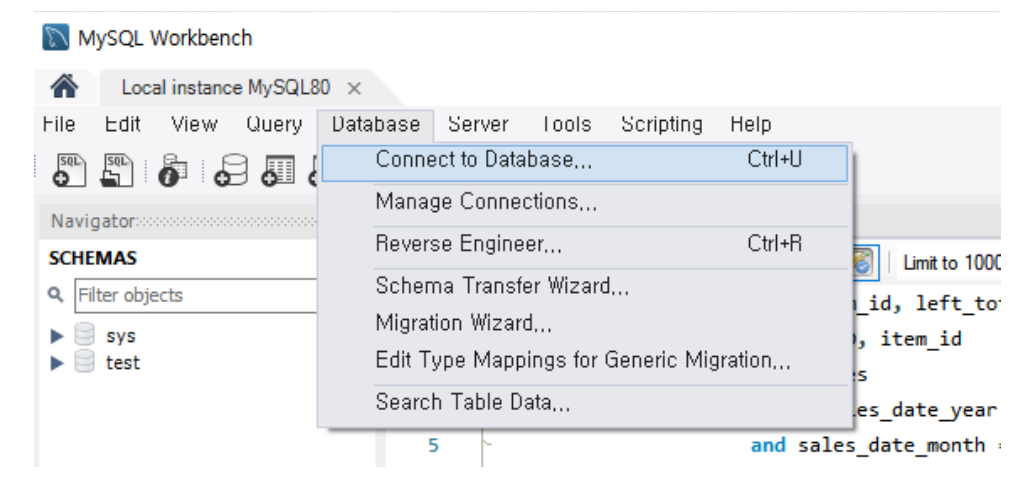

- 아래와 같이 설정

| tored Connection<br>Innection Metho<br>arameters SS<br>Hostnam<br>Usernam | on: Local instance M<br>od: Standard (TCP/II<br>L Advanced<br>e: localhost<br>e: root                                                                                             | ySQL80<br>)<br>Port: 3306                                                                                                    | Select from saved connection setting     Method to use to connect to the RD     Name or IP address of the server host - and     TCP/IP port. |  |  |
|---------------------------------------------------------------------------|----------------------------------------------------------------------------------------------------|----------------------------------------------------------------------------------------------------|----------------------------------------------------------------------------------------------------|--|--|
| nnection Metho<br>arameters SS<br>Hostnam<br>Usernam                      | e: root                                                                                                    | )<br>Port: 3306                                                                                                    | Method to use to connect to the RD Name or IP address of the server host - and TCP/IP port.                                                  |  |  |
| arameters SS<br>Hostnam<br>Usernam                                        | L Advanced                                                                                                    | Port: 3306                                                                                                    | Name or IP address of the server host - and TCP/IP port.                                                                                     |  |  |
| Hostnam<br>Usernam                                                        | e: localhost<br>e: root                                                                                                    | Port: 3306                                                                                                    | Name or IP address of the server host - and TCP/IP port.                                                                                     |  |  |
| Usernam                                                                   | e: root                                                                                                    |                                                                                                    |                                                                                                    |  |  |
|                                                                           | - 2-1 - 1 - 1                                                                                                    |                                                                                                    | Name of the user to connect with.                                                                                                    |  |  |
| Passwor                                                                   | d: Store in Vault                                                                                                    | Clear                                                                                                    | The user's password. Will be requested later if it's not set.                                                                                |  |  |
| Default Schem                                                             | a:                                                                                                    |                                                                                                    | The schema to use as default schema. Leave blank to select it later.                                                                         |  |  |
|                                                                           |                                                                                                    |                                                                                                    |                                                                                                    |  |  |
| ■ lc                                                                      | ocalhost (127                                                                                                    | .0.0.1)로 설정해주여                                                                                                    | oĸ can<br>리야 DHCP에 따른 IP 주소                                                                                                    |  |  |
| ■ lc<br>ਸ਼੍                                                               | ocalhost (127<br>년경에 영향·                                                                                                    | .0.0.1)로 설정해주여<br>을 받지 않으면서 개                                                                                                    | ▲ Can<br>이야 DHCP에 따른 IP 주소<br>비발을 진행할 수 있음.                                                                                                  |  |  |
| ■ lo<br>ਞ<br>■ U                                                          | calhost (127<br>현경에 영향<br>sername을                                                                                                    | .0.0.1)로 설정해주ං<br>을 받지 않으면서 개<br>다르게 설정했을 경                                                                                           | ○K Cm<br>이야 DHCP에 따른 IP 주소<br>이발을 진행할 수 있음.<br>우 그에 맞춰 변경                                                                                    |  |  |
| ■ lo<br>ਞ<br>■ U                                                          | ocalhost (127<br>년경에 영향 <sup>.</sup><br>[sername을<br>Store in Vau                                                                                                    | .0.0.1)로 설정해주여<br>을 받지 않으면서 개<br>다르게 설정했을 경<br>t " 클리 후 "OK" *                                                                        | 야 DHCP에 따른 IP 주소           발을 진행할 수 있음.           우 그에 맞춰 변경           크리                                                                    |  |  |
| ■ la<br>ਞ<br>■ U<br>■ "(                                                  | ocalhost (127<br>년경에 영향·<br>Sername을<br>Store in Vau                                                                                                    | .0.0.1)로 설정해주여<br>을 받지 않으면서 개<br>다르게 설정했을 경<br>t" 클릭 후 "OK" *                                                                         | 야 DHCP에 따른 IP 주소         발을 진행할 수 있음.         우 그에 맞춰 변경         클릭                                                                          |  |  |
| ■ lo<br>₹<br>■ U<br>■ "<br>(MySC<br>tance MySC<br>w Quer<br>W Quer        | ocalhost (127<br>전경에 영향·<br>Sername을<br>Store in Vau<br>OL Workber<br>OL Workber<br>UBU ×<br>Uatabase                                                                             | .0.0.1)로 설정해주여<br>을 받지 않으면서 개<br>다르게 설정했을 경<br>t"클릭 후 "OK"<br>och) Create a new sch                                                   | 아 DHCP에 따른 IP 주소         발을 진행할 수 있음.         우 그에 맞춰 변경         클릭         hema.                                                            |  |  |
| ■ lo<br>₹<br>■ U<br>■ "S<br>(MySC<br>tance MySC<br>w Quer<br>w Quer       | ocalhost (127<br>건경에 영향·<br>Sername을<br>Store in Vau<br>OL Workber<br>USO ×<br>Uatabase                                                                                           | .0.0.1)로 설정해주여<br>을 받지 않으면서 개<br>다르게 설정했을 경<br>t"클릭 후 "OK"<br>och) Create a new sch                                                   | 아 DHCP에 따른 IP 주소         발을 진행할 수 있음.         우 그에 맞춰 변경         클릭         hema.                                                            |  |  |
| Ic<br>E<br>U<br>MySC<br>tance MySC<br>w Quer                              | ocalhost (127<br>전경에 영향<br>Sername을<br>Store in Vau<br>OL Workber<br>QL Workber<br>QL Workber<br>QL Workber<br>QL Workber<br>QL Workber<br>QL Workber<br>QL Workber<br>QL Workber | .0.0.1)로 설정해주여<br>을 받지 않으면서 개<br>다르게 설정했을 경<br>t" 클릭 후 "OK" 축<br>nch) Create a new sch<br>Server Tools Scripting                      | 아 DHCP에 따른 IP 주소         1 약 DHCP에 따른 IP 주소         1 발을 진행할 수 있음.         우 그에 맞춰 변경         클릭         hema.                               |  |  |
| ■ lc<br>₹<br>■ U<br>■ "<br>(MySC<br>tance MySC<br>w Quer<br>↓<br>Creat    | ocalhost (127<br>전경에 영향<br>Sername을<br>Store in Vau<br>QL Workber<br>QL Workber<br>QL Workber<br>QL Workber<br>QL Workber<br>QL Workber<br>QL Workber<br>QL Workber               | .0.0.1)로 설정해주여<br>을 받지 않으면서 개<br>다르게 설정했을 경<br>t"클릭 후 "OK"<br>nch) Create a new sch<br>Server Tools Scripting<br>[]<br>http://www.sch | [[ma]<br>CK Can<br>아이 다른 IP 주소<br>일발을 진행할 수 있음.<br>우 그에 맞춰 변경<br>클릭<br>Help<br>Help<br>Rename References                                     |  |  |

■ Name, Charset 등은 자유롭게 설정. 단, 한글 지원을 원할 경우 Charset은 UTF-8로 설정 (MySQL Workbench) 좌측 탭에서 생성된 Schema 확인 및 Table 및
 View 등 생성 가능

| Local instance MySQL                                                                                             | 80 ×                                                                                              |
|----------------------------------------------------------------------------------------------------|---------------------------------------------------------------------------------------------------|
| File Edit View Query                                                                                             | Database Server Lools Scripting H<br>🕞 🚱 🚱 🔯 🙀                                                    |
| SCHEMAS<br>Q Filter objects<br>▼  new_schema<br>Tables<br>Views<br>Stored Procedures<br>Functions<br>Sys<br>test | Create Table<br>Create Table Like<br>Search Table Data<br>Table Data Import Wizard<br>Refresh All |

### 4. MySQL ODBC Driver Installation

- Download Link: <u>https://downloads.mysql.com/archives/c-odbc/</u>
  - Product Version: 8.0.20 (recommended), OS: Windows (32/64bit)
- Guide Link: https://waterpark.tistory.com/729
  - 링크 설명대로 설치 (Server bit 동일하게)
    - ◆ MS Visual Studio 2019 Redistributable Version 관련 오류 설치 링크: <u>https://learn.microsoft.com/en-</u> <u>us/cpp/windows/latest-supported-vc-</u> <u>redist?view=msvc-170</u>
  - MySQL Installer 상에서 <<u>Connector/ODBC</u>>가 인식되어야 함.
  - ODBC를 통해 Application에서 MySQL API를 호출할 수 있음.
- 5. Application  $\leftarrow \rightarrow$  ODBC Connection
- Guide Link: <u>https://uyt8989.tistory.com/137</u>
  - 편집기는 MS Visual Studio를 사용한다고 가정함 (버전 무관).
     그 외 툴에 대한 가이드는 제공하지 않음.

MySQL Installer

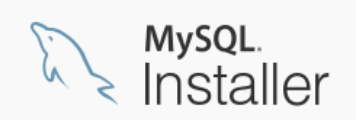

| Product         |
|-----------------|
| MySQL Server    |
| MySQL Workbench |
| MySQL Shell     |
| Connector/ODBC  |
| Connector/C++   |

| ■ 링                                       | 크에서 설명대로 세팅                                                                                                    | ]                                     | 실<br>실 솔루션 탐색기 검색(Ctrl· ♪ -<br>hn □ ☆루션 'mysol' (1/1개 프             | 1 ⊟/*<br>2  :*    | *********<br>Title: [                      |
|-------------------------------------------|----------------------------------------------------------------------------------------------------|---------------------------------------|---------------------------------------------------------------------|-------------------|--------------------------------------------|
| ■ 주.                                      | 요 포인트는 다음과 겉                                                                                                    | 같음.                                   | · · · · · · · · · · · · · · · · · · ·                               |                   | Summary<br>Date                            |
| •                                         | 프로젝트 속성 클릭                                                                                                    | $(\rightarrow)$                       | 직적 말(C)<br>정리(N)<br>보기(W)                                           |                   | ******<br>1ude <                           |
| •                                         | 'VC++ 디렉토리'에/                                                                                                    | 너 '포함                                 | 분석 및 코드 정리(Z)<br>프로젝트만(J)                                           |                   | lude "r                                    |
| ·                                         | 디렉토리'와 '라이버                                                                                                    | 러리                                    | ▲ Azure WebJob 게시(J)<br>프로젝트 대상 변경(R)                               |                   | t char                                     |
|                                           | 디레드리' 선저                                                                                                    |                                       | IntelliCode Poirot 모델 학습<br>여기까지 범위 지정(S)                           |                   | t char <sup>3</sup><br>t char <sup>3</sup> |
|                                           |                                                                                                    |                                       | <ul> <li>ඕ 새 솔루션 탐색기 뷰(N)</li> <li>빌드 종속성(B)</li> </ul>             |                   | ine MA                                     |
|                                           | (아대 예시와 같이 M                                                                                                    | IySQL                                 | 추가(D)<br>B <sup>5</sup> 클래스 마법사(Z)                                  | Ctrl+Shift+X      | MYSQL*                                     |
| • 일반                                      | 실시 경도 기반으도                                                                                                    | 작성)                                   | NuGet 패키시 관리(N) ☆ 시작 프로젝트로 설정(A) [IIII ] 7(5)                       |                   | MYSQL_I                                    |
| 실행 가능 디렉터리<br>포함 디렉터리<br>외부 include 디렉터리  | \$(VC_ExecutablePath_x64);\$(CommonExecutablei<br>C:\\Program Files\\Program SQL\\Program SQL\Program SQL\Program SQL\Pr   | Path) v<br>finclude;\$(IncludePath)   |                                                                     | Ctrl+X<br>Ctrl+V  | _ FILE* {<br>char l:                       |
| 창조 디렉터리<br>라이브러리 디렉터리<br>라이브러리 WinRT 디렉터리 | \$(VC_ReferencesPath_x64);<br>C:\\rmwprogram Files\\rmwprogramSQL\\rmwprogram Files\\rmwprogramSQL\\rmwprogramSQL\\ | lib;\$(LibraryPath)                   | ➤ 제거(V) □ 이름 바꾸기(M)                                                 | Del<br>F2         | if (mys<br>pr:                             |
| 소스 디랙티리<br>제외 디랙티리                        | \$(VC_SourcePath);<br>\$(CommonExcludePath);\$(VC_ExecutablePath_x6-                                                                                                    | 4);\$(VC_LibraryPath_x64)             | 프로젝트 언로드(L)<br>프로젝트의 직접 종속성 로드<br>프로젝트의 전체 종속성 트리 로드<br>슬르셔 다니 지나?? |                   | connect<br>if (com                         |
| •                                         | '링커'에서 '추가 라이                                                                                                    | 이브러리                                  | 글 주·인 다시 남자(5)<br>검색 데이터베이스 오류 표시<br>검색 데이터베이스 오류 지우기               |                   | }<br>else {<br>pr:                         |
| ·                                         | 디렉토리' 설정 (아리                                                                                                    | 비예시와                                  | <ul> <li>□ 터미널에서 열기</li> <li>▶ 속성(R)</li> </ul>                     | Alt+Enter         | wh:<br>검색되지 않                              |
|                                           | 간이 MySOL 석치 경                                                                                                    | ] 로 기바)                               | 출력                                                                  |                   |                                            |
| mysql 속성 페이지                              |                                                                                                    | ) / 1 /                               |                                                                     |                   | ? ×                                        |
| 구성(C): 활성(Debug)                          | ~ 플릿                                                                                                    | 밴폼(P): 활성(x64)                        |                                                                     | ~ 구성              | 관리자(O)                                     |
| ▲ 구성 속성 ▲<br>일반                           | 출력 파일<br>진행률 표시                                                                                                    | \$(OutDir)\$(Targe<br>설정 안 함          | ttName)\$(TargetExt)                                                |                   |                                            |
| 고급<br>디버깅<br>VC++디렉터리<br>▷ C/C++          | 버전<br>증분 링크 사용<br>증분 링크 데이터베이스 파일                                                                                                    | 예(/INCREMENTA<br>\$(IntDir)\$(Target) | AL)<br>Name).ilk                                                    |                   |                                            |
| ▲ 링커<br>일반<br>입력                          | 지역 매디 표지 안 함<br>가져오기 라이브러리 무시<br>출력 등록                                                                                                    | 에(NOLOGO)<br>아니요<br>아니요               |                                                                     |                   |                                            |
| 대니페스트 파일<br>디버깅<br>시스테                    | 사용자 단위 리디렉션<br>추가 라이브러리 디렉터리<br>라이브러리 종속성 링크                                                                                                    | 아니요<br>C:\Program File<br>예           | ≥s₩MySQL₩MySQL Server 8.0₩lib₩;%(Addi                               | tionalLibraryDire | ctories)                                   |
| 최적화<br>포함 IDL                             | 라이브러리 종속성 입력 사용<br>링크 상태<br>이 바이티 바지                                                                                                    | 아니요                                   |                                                                     |                   |                                            |
| Windows 베타네이<br>고급<br>모든 옵션               | 리케 데 전 8 8 시<br>링커 경고를 오류로 처리<br>강제 파일 출력                                                                                                    |                                       |                                                                     |                   |                                            |
| 명령줄<br>▶ 매니페스트 도구<br>▶ XML 문서 생성기         | 핫 패치 가능한 이미지 만들기<br>섹션 특성 지정                                                                                                    |                                       |                                                                     |                   |                                            |
| ▷ 찾아보기 정보<br>▷ 빌드 이벤트 ✓                   | <b>출력 파일</b><br>/OUT 옵션을 사용하면 링커에서 만드는 프로그램의 기                                                                                                    | 본 이름과 위치는 무시됩니다.                      |                                                                     |                   |                                            |
| < >>                                      |                                                                                                    |                                       |                                                                     |                   |                                            |

- libmysql.lib/dll 파일 (일반적인 경로: C:\Program Files\MySQL\MySQL Server 8.0\lib)을 Visual Studio 솔루션 내로 copy & paste!
  - mysql.h를 include할 수 있게 됨.
  - 이하 캡쳐본 참고

| > Project2 > mysql ~  | O mysql 검색         |                     | م       |
|-----------------------|--------------------|---------------------|---------|
| 이름                    | 수정한 날짜             | 유형                  | 크기      |
| CRUD                  | 2024-05-28 오후 4:31 | 텍스트 문서              | 2KB     |
| ++ example.cpp        | 2024-05-28 오후 4:44 | C++ Source          | 3KB     |
| 🗟 libmysql.dll        | 2020-03-26 오후 4:30 | 응용 프로그램 확장          | 6,644KB |
| IIII libmysql.lib     | 2020-03-26 오후 4:30 | Object File Library | 29KB    |
| 📱 mysql.sln           | 2020-06-04 오전 1:24 | Visual Studio Sol   | 2KB     |
| 💁 mysql.vcxproj       | 2024-05-28 오후 4:40 | VC++ Project        | 7KB     |
| mysql.vcxproj.filters | 2024-05-28 오후 4:40 | VC++ Project Filt   | 1KB     |
| 🔊 mysql.vcxproj.user  | 2020-06-04 오전 1:24 | Per-User Project    | 1KB     |

### 6. Dataset 생성 및 CRUD Queries TXT file 작성

- Dataset은 프로젝트 수행자 본인이 설계한 Database Model을 고려해 적절하게 임의로 생성하면 됨.

|  | MS Excel | 등을 이 | ]용하면 | 용이함 | (이하 예시) | ). |
|--|----------|------|------|-----|---------|----|
|--|----------|------|------|-----|---------|----|

| ID | name   | sex | address    | email            | card_number    | card_company |
|----|--------|-----|------------|------------------|----------------|--------------|
| 1  | Kim    | M   | Seoul      | kim@naver.com    | 123-123-123    | KB           |
| 2  | Park   | M   | California | park@hanmail.net | 1234-1234-12   | NH           |
| 3  | Lee    | F   | California | lee@gmail.com    | 123-101-432    | KB           |
| 4  | David  | M   | Newyork    | david@nyc.com    | 123456-12321   | NYCB         |
| 5  | Harry  | M   | Newyork    | harry@nyc.com    | 103232-99999   | NYCB         |
| 6  | Kim    | F   | California | kim2@hanmail.net | 1234-1231-11   | NH           |
| 7  | Conor  | M   | California | conor@naver.com  | 123-111-111    | KB           |
| 8  | Son    | M   | California | son@nate.com     | 11-123-123-123 | BOC          |
| 9  | John   | M   | London     | john@gmail.com   | 1145-1111-43   | NH           |
| 10 | Amy    | F   | Paris      | amy@nate.com     | 999-123-999    | KB           |
| 11 | Ronald | M   | California | ronald@naver.com | 12-123-123-333 | BOC          |
| 12 | Lee    | F   | Seoul      | lee2@hanmail.net | 1001-4321-43   | NH           |
| 13 | Peter  | M   | London     | peter@london.com | 22-222-222-222 | BOC          |
| 14 | James  | М   | Newyork    | james@nate.com   | 111111-11111   | NYCB         |
| 15 | Kate   | F   | Paris      | kate@naver.com   | 01-000-010-100 | BOC          |

생성한 Dataset을 기반으로 아래와 같은 DDL Queries를 담은 CRUD
 텍스트 파일을 작성함 (What's CRUD? → <u>link</u>).

I CRUD - Windows 메모장 파일(F) 편집(E) 서식(O) 보기(V) 도움말(H) CREATE DATABASE project; USE project; CREATE TABLE CUSTOMER( ID VARCHAR(18) VARCHAR(30), card\_number VARCHAR(18), са INSERT INTO CUSTOMER VALUES ('1', 'Kim', 'M', 'Seoul', 'kim 101-432', 'KB'), ('4', 'David', 'M', 'Newyork', 'david@nyc.com', '1 11', 'NH'), ('7', 'Conor', 'M', 'California', 'conor@naver.com', '12 ('10', 'Amy', 'F', 'Paris', 'amy@nate.com', '999-123-999', 'KB'), 'Peter', 'M', 'London', 'peter@london.com', '22-222-222', 'BO 'Brando', ", 'Seoul', ", '1211-3421-33', 'KB'), ('17', 'Karina', 'F', 'P \$\$\$ DROP TABLE CUSTOMER; DROP DATABASE project;

- CRUD를 사용하는 이유는 App에서 DB Schema를 초기화하고 사용하기 편리하게 하기 위함. 또한, 채점 간에도 용이함.
  - ◆ 즉, App에서 해당 파일을 통해 DDL을 요청하는 구조임.
  - ◆ MySQL Workbench로도 동일한 작업을 수행할 수 있음.
- 7. Application 개발
- 6번까지 수행하면 다음과 같은 상황임.
  - MySQL Server를 설치함으로써 MySQL Engine 사용 가능
  - MySQL ODBC Driver를 설치하고 Library를 연동함으로써 MySQL Server에 서비스 요청 가능
    - #include "mysql.h"
    - #pragma comment(lib, "libmysql.lib")
  - 이제 남은 일은 App을 작성하는 것!
- Please refer to the attached example cpp code. I highly recommend you hack it. You will understand a role of each line and be able to write your own DB application. Good luck!